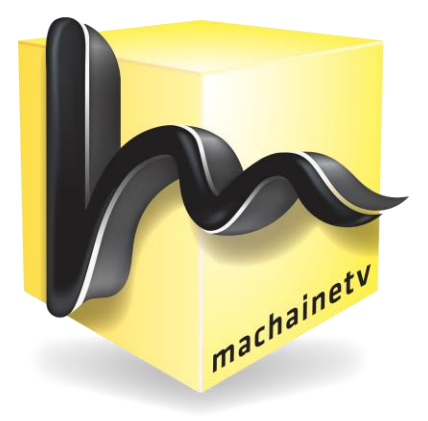

## machainetv.com GUIDE DE PRISE EN MAIN

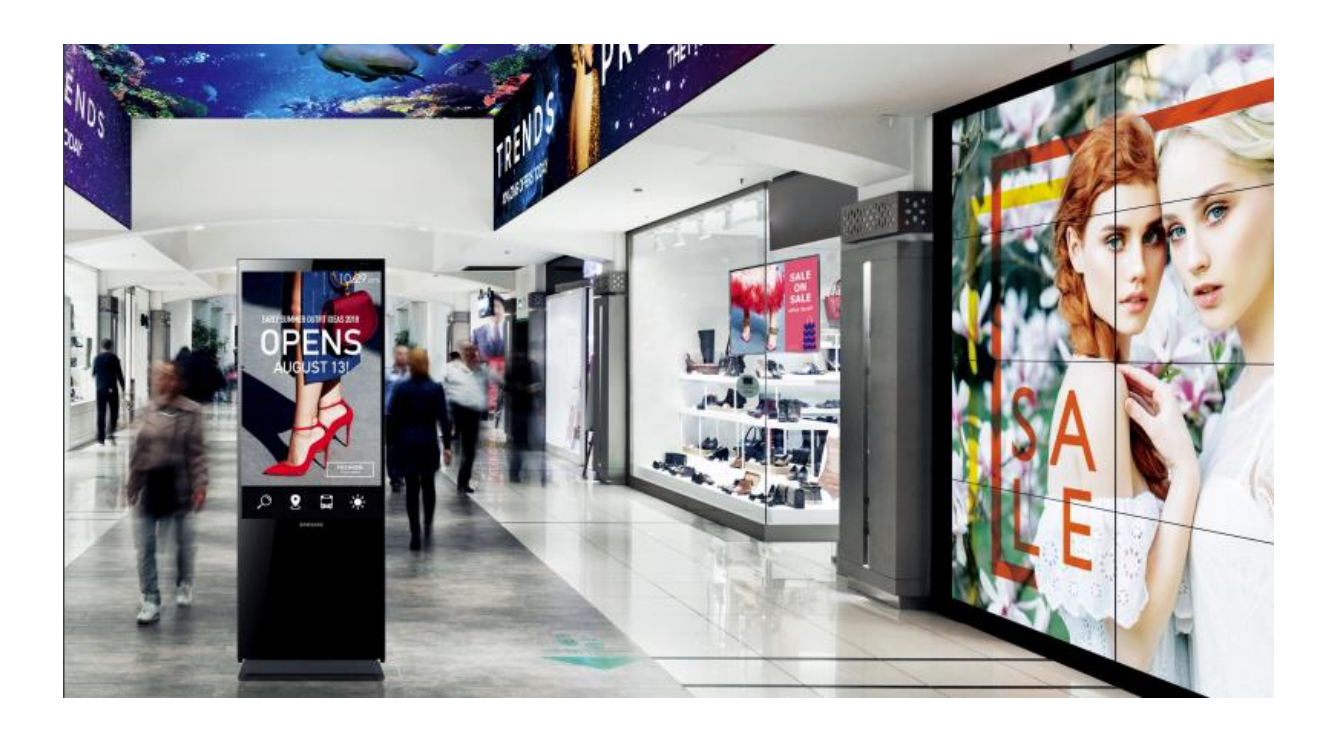

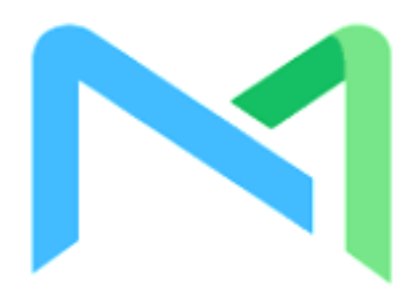

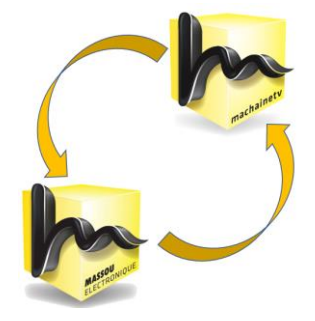

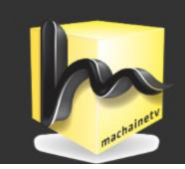

## SOMMAIRE

| Prérequispage 1                   |
|-----------------------------------|
| Connexionpage 2                   |
| Présentation de l'interfacepage 3 |
| Création de contenupage 4 à 6     |
| Création de programmepage 7 à 14  |
| Liste de lecturepage 15 à 18      |
| Périphériquespage 16 à 20         |
| Exemplespage 21 à 24              |
| Assistance Page 25                |

## Prérequis

Pour simplifier l'utilsation de notre plateforme un prérequis important est à effectuer.

Créer un dossier « Mon Contenu » sur le bureau de votre ordinateur ou bien en tout autre lieu facile à retrouver pour vous.

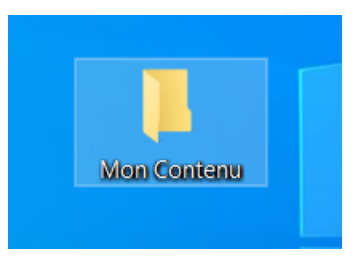

Ce dossier contiendra tous les types de contenus que vous pourrez ensuite combiner entre eux pour créer votre « chaine tv ».

Vous pouvez y mettre des images aux formats les plus courants (.jpg, .png, .bmp etc....) ainsi que des vidéos avec les formats standards (.avi, .mp4).

Le navigateur recommandé à utiliser est Google Chrome.

Connexion à votre espace

Pour accéder à votre espace il vous suffit de taper **machainetv.com** dans votre navigateur chrome.

Vous accédez ainsi à notre site sur lequel vous devrez cliquer sur « connexion »

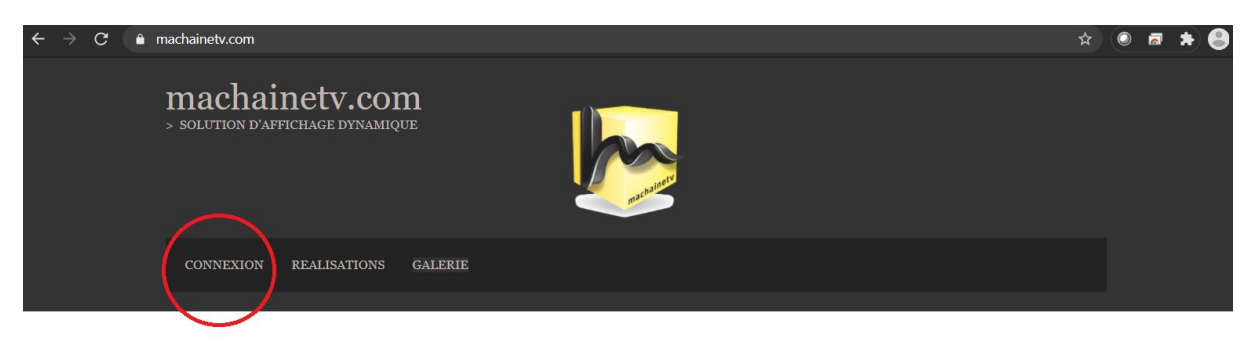

### Vous voici sur votre page d'identification :

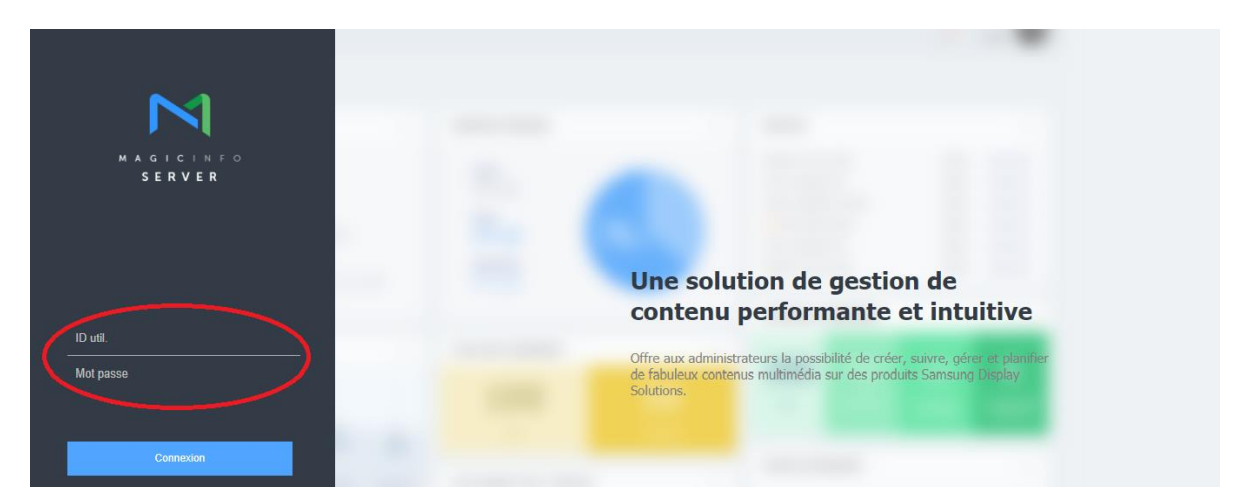

Entrez ici l'identifiant et le mot de passe communiqué au préalable par nos équipes. Pour rappel votre identifiant est composé des 2 premières lettres de votre prénom et des 4 premières de votre nom. Présentation de l'interface

Vous accédez en premier lieu à votre tableau de bord :

| $\mathbf{N}$                | Tableau de bord                                                  | 🔀 Tableau de bord                               |          |
|-----------------------------|------------------------------------------------------------------|-------------------------------------------------|----------|
|                             | (Modifier la disposition)                                        |                                                 |          |
| Contenu                     | Récapitulatif infos connexion                                    |                                                 | Remarque |
| Liste de lecture            | ID connecté. Nom utilise<br>XXXXXXXXXXXXXXXXXXXXXXXXXXXXXXXXXXXX | teur<br>XXX<br>strator<br>mnexion<br>9-16 12:28 |          |
| Programme                   |                                                                  |                                                 |          |
| Périphérique                |                                                                  |                                                 |          |
| <b>J.I.</b><br>Statistiques |                                                                  |                                                 |          |
| O<br>Utilisateur            |                                                                  |                                                 |          |
| ر<br>Réglage                |                                                                  |                                                 |          |

Vous retrouvez une synthèse des votre compte et des détails de vos dernières connexions.

Nous allons présenter les icônes nécessaires à une utilisation simple et pratique de notre solution.

#### machainetv.com / Contenu

 $\neg \neg$ 

|                     |              |                   | Contenu                                             |                                                    |                         |
|---------------------|--------------|-------------------|-----------------------------------------------------|----------------------------------------------------|-------------------------|
| Contenu             | $\leftarrow$ | 🗏 Tableau de bord | 🛱 Contenu 🗙                                         |                                                    |                         |
| Web Author Nouve    | eau v        | Modifier Su       | pp. (Télécharger) (Ajouter à la liste de lecture) ( | Déplacer Modification multiple Enregistrer comme i | modèle Exp<br>Catégorie |
|                     |              | Contenu           | Nom du contenu                                      | Détails                                            | Périph. p               |
| Mon contenu         |              |                   | Boucle Antenne Canal Integration                    | LFD<br>296 MB<br>00:01:40                          |                         |
| Par utilisateur     |              | Intigration       | Test contenu pour accueil                           | LFD<br>3 MB<br>00:00:10                            |                         |
| Modèle<br>Corbeille | Ū            | - 4/5 E           | Test1 Septembre 2020                                | LFD<br>7 MB<br>00:00:23                            |                         |
|                     |              |                   | yamaha_massou2                                      | MOVIE<br>4 MB<br>00:00:14                          | 8                       |
|                     |              |                   | contenu2907 test2.LFD                               | LFD<br>7 MB<br>00:00:23                            |                         |
|                     |              | 747 F             | contenu2907.LFD                                     | LFD<br>7 MB<br>00:00:23                            |                         |
|                     |              | <b>T</b> 4/2      | YAM+FRAMES.LFD                                      | LFD<br>11 MB<br>00:00:43                           |                         |
|                     |              |                   | TEST Z.LFD                                          | LFD<br>271 MB<br>00:01:54                          |                         |
|                     |              |                   |                                                     |                                                    |                         |

Dans cette zone en vert sur l'image vous retrouverez tous les contenus que vous aurez enregistré dans votre espace depuis le dossier « Mon Contenu » créé préalablement sur votre ordinateur.

Dans notre exemple ce dossier se trouve sur le « bureau ».

Pour ajouter un nouveau contenu, cliquez sur

Un menu déroulant apparaît :

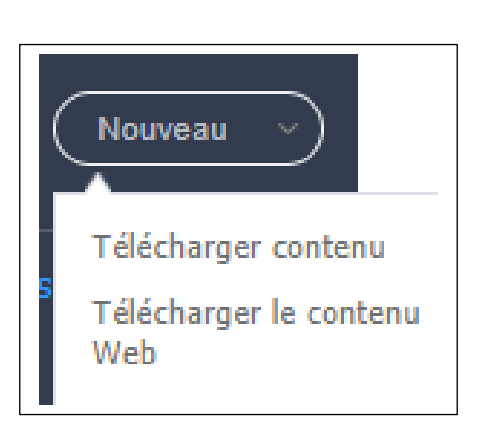

Nouveau

#### machainetv.com / Contenu

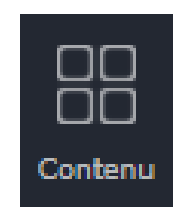

## Cliquez sur « Télécharger contenu » pour faire apparaître la fenêtre de téléchargement.

| Télécharger co | ontenu          | $- \times$                                   |
|----------------|-----------------|----------------------------------------------|
|                |                 | 0/0 Fichier                                  |
| ∧ Détails      | Ajouter contenu | Commencer chargement Catégorie Supp. Annuler |
| Nom du fichier | Groupe          | Catégorie Taille du Etat                     |

Cliquez ensuite sur « Ajouter contenu » pour ouvrir votre explorateur de fichiers.

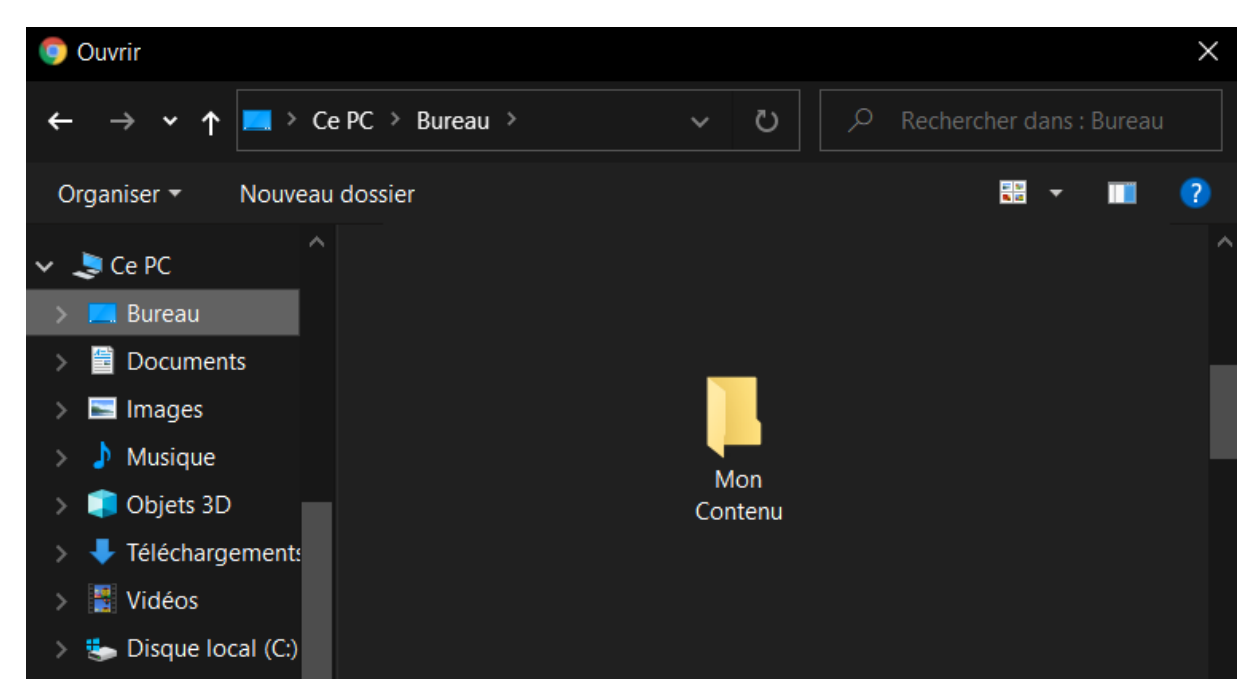

Accédez ainsi à votre dossier « Mon Contenu » et choisissez par exemple une vidéo en double cliquant dessus.

#### machainetv.com / Contenu

|                     |               |              | Contenu   |           |     |             |       |
|---------------------|---------------|--------------|-----------|-----------|-----|-------------|-------|
| Télécharger contenu | I             |              |           |           |     |             | - ×   |
|                     |               |              |           |           |     | 0/1 Fi      | chier |
| ▲ Détails Aj        | outer contenu | Commencer ch | nargement | Catégorie | Sur | pp. Annuler |       |
| Nom du fichier      | Groupe        | Catégorie    | Taille du | Etat      |     |             | 1     |
| 20200619_115322.jpg | default       | NONE         | 563 KB    |           |     | 0%          |       |
|                     |               |              |           |           |     |             |       |
|                     |               |              |           |           |     |             |       |
|                     |               |              |           |           |     |             |       |

Votre fichier se retrouve intégré à la liste de téléchargements. Vous pouvez répéter l'opération autant de fois que vous le voulez pour finir par cliquer sur « Commencer chargement ».

Vos fichiers seront téléchargés dans votre espace et stockés en sécurité dans notre serveur. Cela vous permet d'y accéder de n'importe où dans le monde, aussi bien depuis un ordinateur que d'un smartphone ou autre tablette.

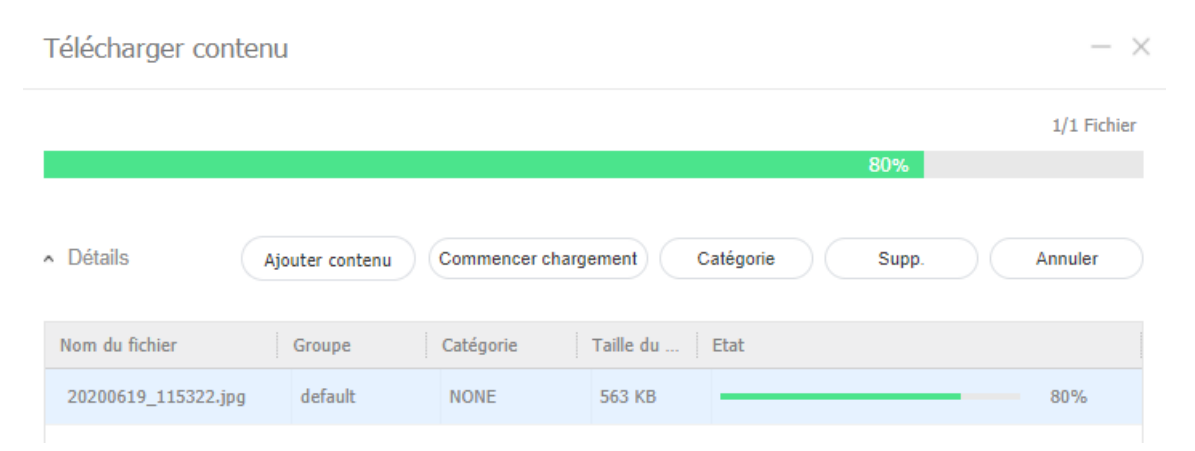

La barre de progression verte arrivant à 100% votre contenu est bien envoyé dans notre serveur.

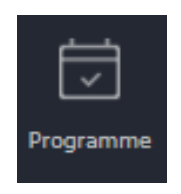

Cette section va vous permettre de composer un programme.

Vous allez ici pouvoir définir des horaires de diffusion de votre chaine tv. Vous pouvez piocher dans vos contenus téléchargés et choisir à quels moments et fréquence vous souhaitez les afficher sur vos écrans.

En ouvrant la section « Programme » vous obtenez ceci :

| Programme                   |   | III Tableau de bord III Contenu      | Programme              | ×            |                      |                                 |                     | AffichageMag Déconnexion |
|-----------------------------|---|--------------------------------------|------------------------|--------------|----------------------|---------------------------------|---------------------|--------------------------|
| Nouveau programme           |   | Modif. Supp. Déplacer Copier         | Republication Exporter |              |                      | (                               | Type de programme   | V Nom du programme       |
| Contenu                     |   | Nom du programme                     |                        | Détails      | Type de périphérique | Groupe de périphériqu           | Utilisation périph. | Etat de publication      |
| Tout <b>4</b><br>Par groupe |   | + TEST 001                           |                        | 1<br>Général | ٥                    | Surface Vente et accueil<br>new | 1                   | Publié                   |
| Corbeille<br>Message        | ΰ | + nouveau test                       |                        | 1<br>Général |                      |                                 | 0                   |                          |
| Evènement                   |   | + Nouvelle boucle septembre 2020     |                        | 1<br>Général | 8                    | Vitrine                         | 2                   | 1/2 Périphérique.        |
|                             |   | + [NEW Schedule] 2020-09-15 16:17:25 |                        | 1<br>Général | 8                    |                                 | 0                   |                          |

Il s'agit de la liste de tous les programmes créés pour divers événements ou autre promotion.

Pour commencer, vous allez composer votre premier programme en

cliquant sur

| Nouveau programme | $\sim$ |
|-------------------|--------|
| Contenu           | _      |
| Message           |        |
| Evènement         |        |

Une liste déroulante apparaît :

Nouveau programme

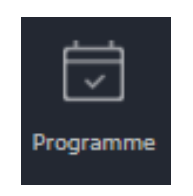

#### Cliquez alors sur Contenu. Une nouvelle fenêtre s'ouvre :

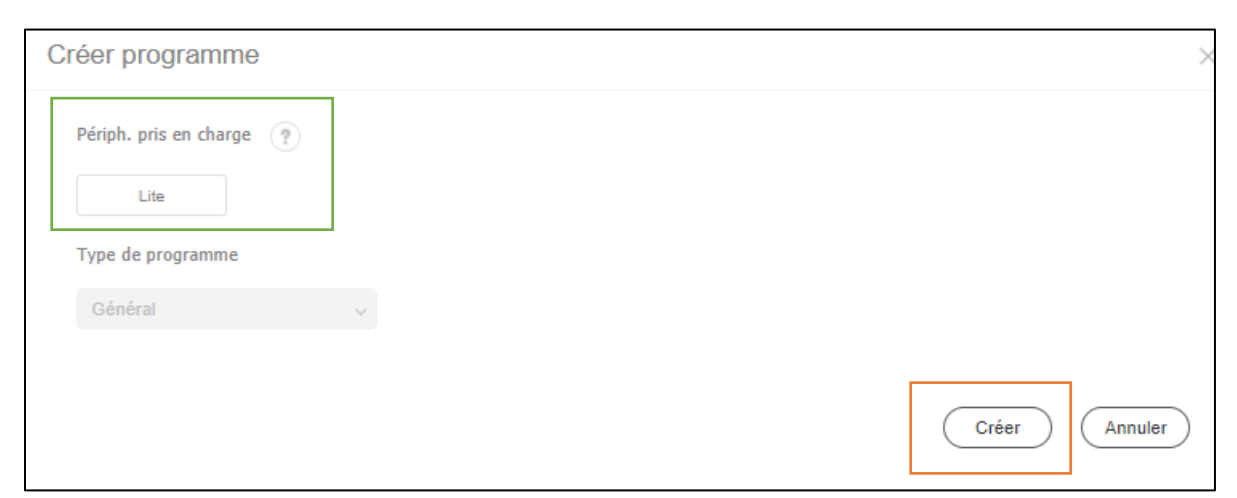

Sélectionnez « Lite » pour sélectionner le type de périphérique pris en charge et cliquez sur « Créer ». Vous voici sur la fenêtre suivante :

| Nouveau pro    | ogramme←       | 🗏 Tableau de bo | ord 🛛 🖾 🖡     | Programme | Douveau programme    | ×                |        |  |
|----------------|----------------|-----------------|---------------|-----------|----------------------|------------------|--------|--|
| Contenu v      | Catégorie v    | Enr.            | Annuler       |           |                      |                  |        |  |
|                | ۹) 🔍 م         | < Sep 13 -      | 19, 2020 > Au | jourd'hui | Mensuel Hebdomadaire | Journalier Liste |        |  |
| 0*             | <b>1</b>       |                 | 13 Dim        | 14 Lun    | 15 Mar               | 16 Mer           | 17 Jeu |  |
|                | <b>1</b>       | 6am             |               |           |                      |                  |        |  |
| yamaha_mass    | frame07.20     | 7am             |               |           |                      |                  |        |  |
| ₹¢             | Intégration    | 8am             |               |           |                      |                  |        |  |
| frame07.20     | integration000 | 9am             |               |           |                      |                  |        |  |
| <b>D</b> *1    |                | 10am            |               |           |                      |                  |        |  |
|                | <b>_</b>       | 11am            |               |           |                      |                  |        |  |
| yamaha_massou  | ReparationAnt  | 12pm            |               |           |                      |                  |        |  |
| Abconstruction | Installation   | 1pm             |               |           |                      |                  |        |  |
| Capal0001-009  | Antennes0001-  | 2pm             |               |           |                      |                  |        |  |
|                | Antennesouur   | 3pm             |               |           |                      |                  |        |  |
|                |                | 4pm             |               |           |                      |                  |        |  |
| depannage_3    | thumb-1920-6   | E a m           |               |           |                      |                  |        |  |

Ici vous pourrez piocher des éléments de type « contenu » ou autre liste de lecture dans la partie droite de la fenêtre et les placer sur le calendrier par glisser/déposer.

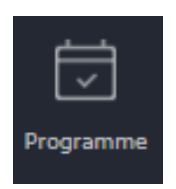

L'opération glisser/déposer donne ceci :

| 15 Mar                               | 16 Mer |
|--------------------------------------|--------|
|                                      |        |
|                                      |        |
|                                      |        |
| 08:30am - 10:29am<br>Vamaba, massou2 |        |
|                                      |        |
| =                                    |        |

Une cellule de couleur représentant une tranche de temps . Vue en détail elle présente un système de « tirettes » permettant d'ajuster la période et durée d'affichage de votre contenu :

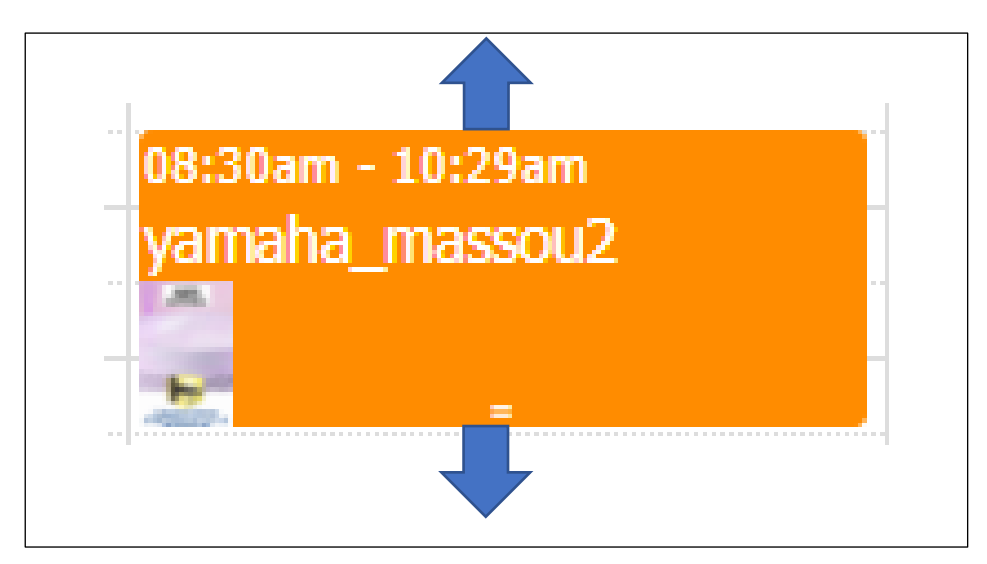

Une autre possibilité avec plus d'options est de cliquer sur cette cellule pour faire apparaître la fenêtre suivante :

| Créer programme  |                |              | ×                |
|------------------|----------------|--------------|------------------|
|                  |                |              |                  |
| Contenu          | yamaha_massou2 | × c          | Verrouiller      |
| Répéter          | Une fois 🗸     |              |                  |
| Date de lecture  | 2020-09-15 🗐 ~ | 2020-09-15 📰 | Pas d'expiration |
| Temps de lecture | 08:30:00 ~     | 10:29:59     | 24 heures        |
|                  |                |              |                  |
|                  |                |              |                  |
| Supp.            |                |              | Enr. Annuler     |

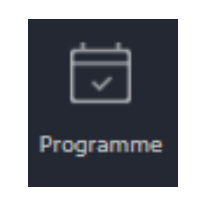

#### **IMPORTANT :**

Si vous introduisez des périodes où vous souhaitez avoir un écran qui ne diffuse rien entre 2 cellules il faut intégrer une cellule « PANEL OFF ».

Par exemple si vous souhaitez avoir un écran qui ne diffuse plus rien entre deux cellules :

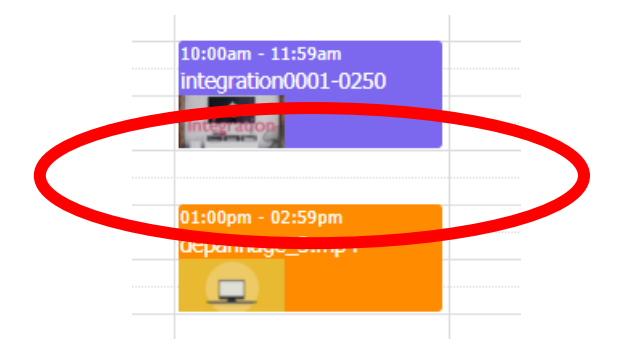

#### Vous devez cliquer :

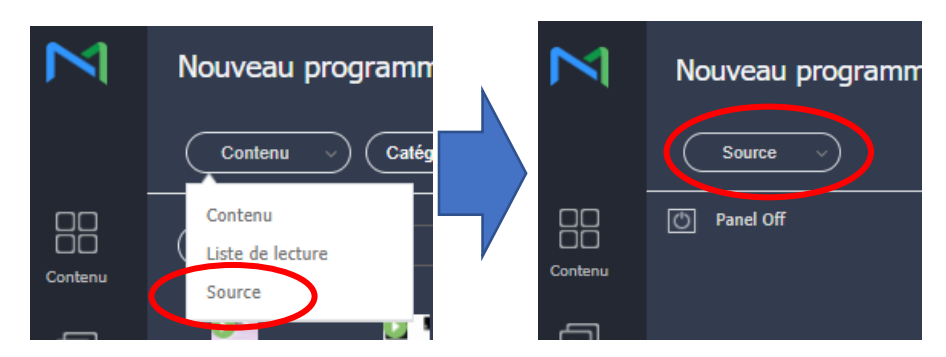

En sélectionnant Panel Off et en le déposant sur le calendrier telle une cellule vous obtenez ceci :

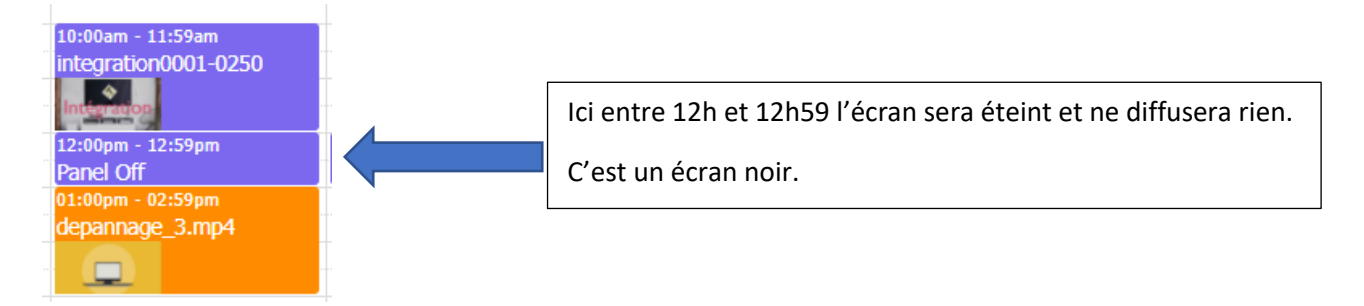

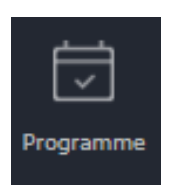

Voici en détail les options d'ajustement des paramètres de période d'affichage d'un programme.

| Créer prograi    | nme                                          | × |
|------------------|----------------------------------------------|---|
| Contenu          | yamaha_massou2 × Q Verrouiller               |   |
| Répéter          | Une fois ~                                   |   |
| Date de lecture  | 2020-09-15 🗐 ~ 2020-09-15 🗐 Pas d'expiration |   |
| Temps de lecture | 08:30:00 ~ 10:29:59 24 heures                |   |
|                  |                                              |   |
|                  |                                              |   |
| Supp.            | Enr. Annuler                                 | ) |

La section « Répéter » est très importante. C'est en cliquent dessus que toutes les options de tempo de diffusion apparaissent :

| Une fois     |       | Une fois est une diffusion unique à un moment choisi.         |
|--------------|-------|---------------------------------------------------------------|
| Journalier   |       | Journalier est une répétition quotidienne                     |
| Hebdomadaire |       | Dans beaucoup de cas hebdomadaire est le mode le plus utilisé |
| Mensuel      | <br>• | Mensuel quant à lui permet des diffusions au mois             |

#### La section « Journalier » se présente ainsi :

| Créer programme  | 9                                            | $\times$ |
|------------------|----------------------------------------------|----------|
|                  |                                              |          |
| Contenu          | yamaha_massou2 X Q Verrouiller               |          |
| Répéter          | Hebdomadaire ~                               |          |
|                  | 🖌 Lun 🗹 Mar 🗸 Mer ✔ Jeu ✔ Ven ✔ Sam ✔ Dim    |          |
| Date de lecture  | 2020-09-15 🗐 ~ 2020-09-15 🗐 Pas d'expiration |          |
| Temps de lecture | 08:30:00 ~ 10:29:59 24 heures                |          |
|                  |                                              |          |
|                  |                                              |          |
|                  |                                              |          |
| (Supp.)          | Enr.                                         | Annuler  |

|         | Programme      |   |              |
|---------|----------------|---|--------------|
| Contenu | yamaha_massou2 | × | Q Verrouille |

Cette section vous permet de choisir le contenu à diffuser en cliquant sur la loupe. La case « Verouiller » empeche les autres utilisateurs de modifier le contenu.

| Répéter | Hebdomadaire 🗸                        |     |
|---------|---------------------------------------|-----|
| repeter | 🖌 Lun 🗹 Mar 🖌 Mer 🗹 Jeu 🗹 Ven ✔ Sam ✔ | Dim |

Ici vous pouvez selectionner les jours de la semaine durant lesquels le programme affichera votre contenu.

| Date de lecture 2020-09-15 📰 ~ 2020-09-15 📰 | Pas d'expiration |
|---------------------------------------------|------------------|
|---------------------------------------------|------------------|

Ici vous déterminez la periode durant laquelle le programme est lu. La case « Pas d'expiration » permet quant à elle une lecture sans date de fin.

| Temps de lecture | 08:30:00 | ~ | 10:29:59 | 24 heures |
|------------------|----------|---|----------|-----------|
|                  |          |   |          |           |

Cette section permet d'ajuster les heures/minutes de diffusion. Cela est aussi faisable en utilisant les « tirettes » de la case couleur représentant le programme sur le calendrier de diffusion. La case « 24 heures » permet au programme d'être diffusé non stop sur 24H.

Pour enregistrer ces choix, appuyer sur « Enr. » La fenêtre se ferme et le calendrier réapparait :

| $\subset$ | Enr. Annuler       |             |                     |                    |
|-----------|--------------------|-------------|---------------------|--------------------|
| < s       | ep 13 – 19, 2020 🕥 | Aujourd'hui | Mensuel Hebdomadair | e Journalier Liste |
|           | 13 Dim             | 14 Lun      | 15 Mar              | 16 Mer             |
| 6am       |                    |             |                     |                    |
| 7am       |                    |             |                     |                    |
| 8am       |                    |             | 09.20.20            |                    |
| 9am       |                    |             | yamaha_massou2      |                    |
| 10am      |                    |             | -                   |                    |
| 11am      |                    |             |                     |                    |

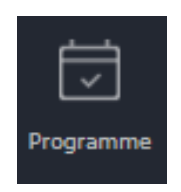

Vous pouvez ajouter autant de contenus differents à votre calendrier pour créer un programme correspondant à vos besoins.

| 09:30am - 11:29am<br>ReparationAntennesCanal0( | 09:30am - 04:29pm<br>yamaha_massou2 |                                                                                                    |
|------------------------------------------------|-------------------------------------|----------------------------------------------------------------------------------------------------|
| 11:30am - 01:29pm<br>integration0001-0250      | 2                                   | Dans cet exemple le 1 <sup>er</sup> jour 3 contenus différents<br>sont lus puis le lendemain un unique contenu est<br>lu sur la journée. |
| 01:30pm - 02:29pm<br>thumb-1920-686545         |                                     |                                                                                                    |

Une fois vos réglages et vos choix de contenus effectués, cliquez sur Enr.

| (Er  | Annuler | Aujourd'hui | Mensuel <b>Hebdomadaire</b> Jo                 |
|------|---------|-------------|------------------------------------------------|
|      | 13 Dim  | 14 Lun      | 15 Mar                                         |
| 6am  |         |             |                                                |
| 7am  |         |             |                                                |
| 8am  |         |             |                                                |
| 9am  |         |             |                                                |
| 10am |         |             | 09:30am - 11:29am<br>ReparationAntennesCanal00 |
| 11am |         |             |                                                |

Une nouvelle fenêtre s'ouvre :

| Enr.                                        |                                           | ×      |
|---------------------------------------------|-------------------------------------------|--------|
| Nom du programme<br>Groupe de<br>programmes | Mon calendrier       Q     Groupe Magasin |        |
| Publier dans                                | ( <b>Q</b> )                              |        |
| Description                                 |                                           |        |
|                                             | Enregistrer et publier                    | nnuler |

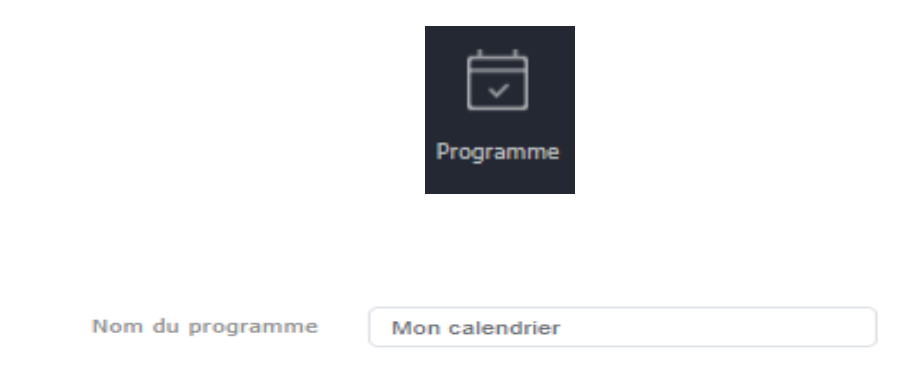

Nommez ici votre pogramme de manière à l'identifier facilement par la suite

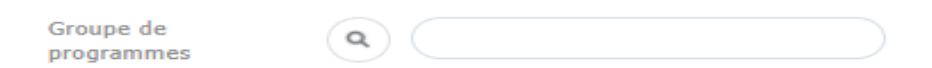

Ici vous pouvez selectionner un groupe de programmes que vous auriez créé pour les trier, sinon choisissez le groupe par défaut.

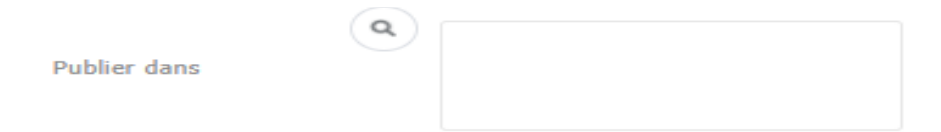

De la même manière si vous disposez de plusieurs écrans regroupés sous differentes dénominations, vous pouvez selectionner vers lequels diffuser le programme. Sinon choisissez la valeur par défaut.

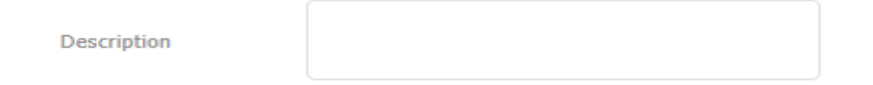

La zone description vous permet d'annoter votre programme.

Enfin, en cliquant sur « Enregistrer et publier » votre programme sera mémorisé dans votre espace et publié vers votre écran pour être diffusé

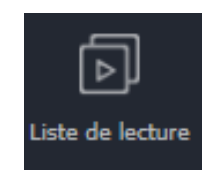

Un autre type de diffusion plus simple est la liste de lecture . Il s'agit de selectionner plusieurs éléments tels que images ou vidéos et les mettre les uns à la suite des autres .

Voici l'interface pour créer la liste de lecture :

| Liste de lecture $\leftarrow$          | 🗐 Tableau de bord | 🖾 Programme                | 🖾 Nouveau programme            | Liste de lecture ×            |
|----------------------------------------|-------------------|----------------------------|--------------------------------|-------------------------------|
| Nouvelle liste de lecture              | Modif. Supp.      | Copier Déplacer            | Modification multiple Exporter | Catégorie 🗸                   |
|                                        | Contenu           | Nom de la liste de lecture |                                | Détails                       |
| Ma liste de lecture<br>Par utilicateur |                   | Liste Accueil              |                                | 296 MB<br>00:01:40<br>Général |
| Corbeille 🖞                            | - MA.             | Liste écrans exterieurs    |                                | 7 MB<br>00:00:23<br>Général   |
|                                        | A                 | Playlist test 1            |                                | 11 MB<br>00:00:37<br>Général  |

Nous retrouvons l'agencement habituel des fonctions de création et d'édition. Pour créer une liste de lecture cliquez sur

| Nouvelle liste de lecture | ×             |
|---------------------------|---------------|
| Périph. pris en charge    |               |
| Type de liste de lecture  |               |
| Général 🗸                 |               |
|                           | Créer Annuler |

Tout comme pour la section « programme » selectionnez « Lite » puis « Créer ».

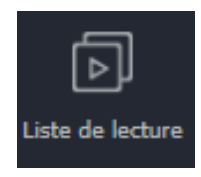

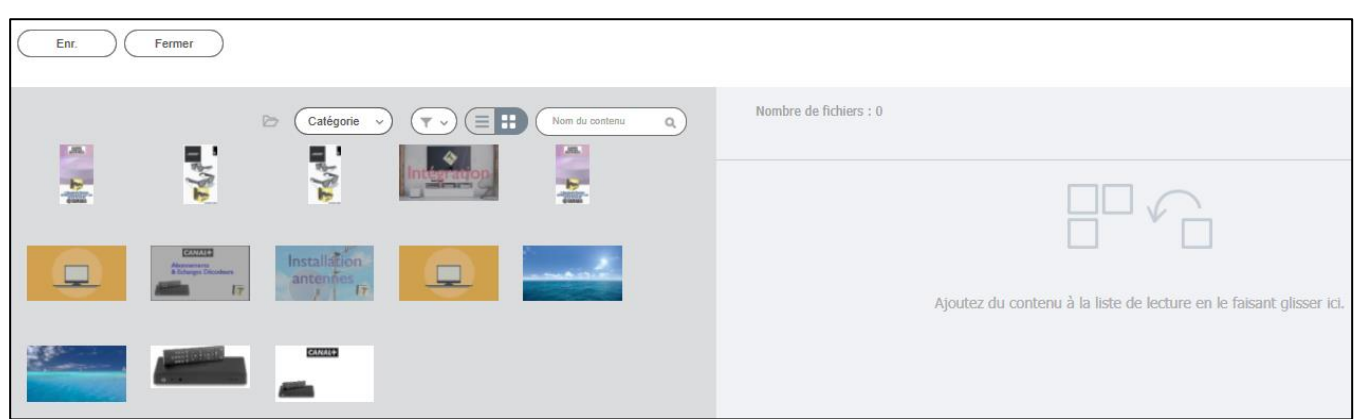

La partie de gauche est votre collection de fichiers images et vidéos.

La partie droite recevra vos fichiers par glisser/déposer.

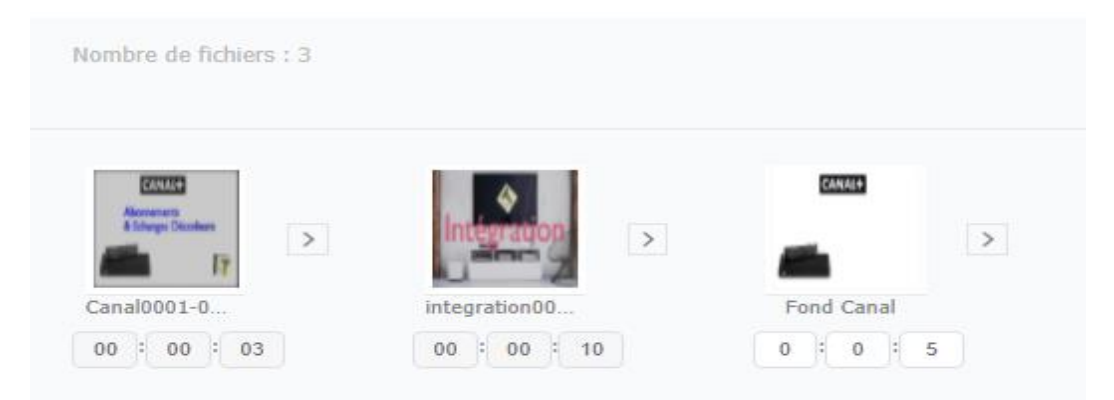

Vous obtenez ainsi votre liste de lecture. Déplacez les élements simplement avec la souris pour modifer l'ordre dans lequel ils seront lus. Sous chaque vignette apparaît la durée de chaque fichier. Pour une image vous pouvez par exemple choisir une durée de lecture précise en modifiant les valeurs indiquées.

Cliquez enfin sur Enr. En haut à gauche de la fenêtre pour pouvoir enregistrer votre liste :

| Enr.                       |                                    | 2 |
|----------------------------|------------------------------------|---|
| Nom de la liste de lecture | [New Playlist] 2020-09-19 14:54:19 |   |
| Groupe                     | Q default                          |   |
| Aléatoire                  | ARRÊT MARCHE                       |   |
| Partager                   | MARCHE ARRÊT                       |   |
| Description                |                                    |   |

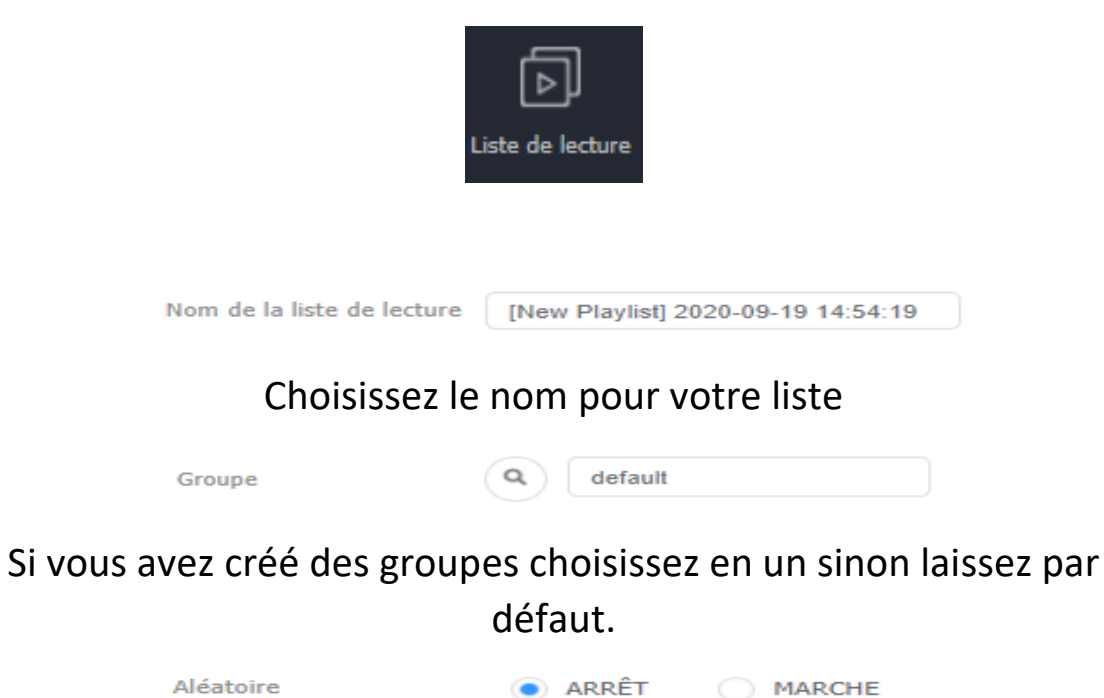

| Partager                    | MARCHE        | ○ ARRÊT      |        |
|-----------------------------|---------------|--------------|--------|
| nouvez ici choisir une lect | ure aléatoire | et même narr | ni nlı |

Vous pouvez ici choisir une lecture aléatoire et même parmi plusieurs de vos écrans d'un même groupe. Laissez tel quel sinon.

| Description |  |
|-------------|--|
|             |  |

Si besoin notez une description.

Cliquez enfin sur « Enr. » pour stocker cette nouvelle liste de lecture dans votre espace.

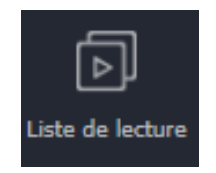

Vous pouvez utiliser votre liste via la création d'un nouveau programme. Au moment d'integrer du contenu à votre calendrier cliquez ici :

| $\bowtie$        | Nouveau programme $\leftarrow$ | 🖽 Tableau de bord 🛛 🖻 Programme |  |  |
|------------------|--------------------------------|---------------------------------|--|--|
|                  | Contenu v Catégorie v          | Enr. Annuler                    |  |  |
| Contenu          | Contenu<br>Liste de lecture    | Sep 13 – 19, 2020 > Aujourd'huj |  |  |
| Þ                |                                | 13 Dim     14 Lun       6am     |  |  |
| ste de lecture   | yamaha_mass frame07.20         | 7am                             |  |  |
| ۹ <mark>۵</mark> |                                | 8am                             |  |  |

Répetez ensuite les étapes de création du programme comme expliqué précedement dans la section « Contenu ».

#### machainetv.com / Périphérique

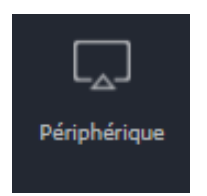

L'onglet « periphérique » vous permet de contôler l'état de vos écrans. Par exemple en selectionnant un écran via le petit « i » en bas à droite de son icône plusieurs fonctions interressantes s'offrent à vous.

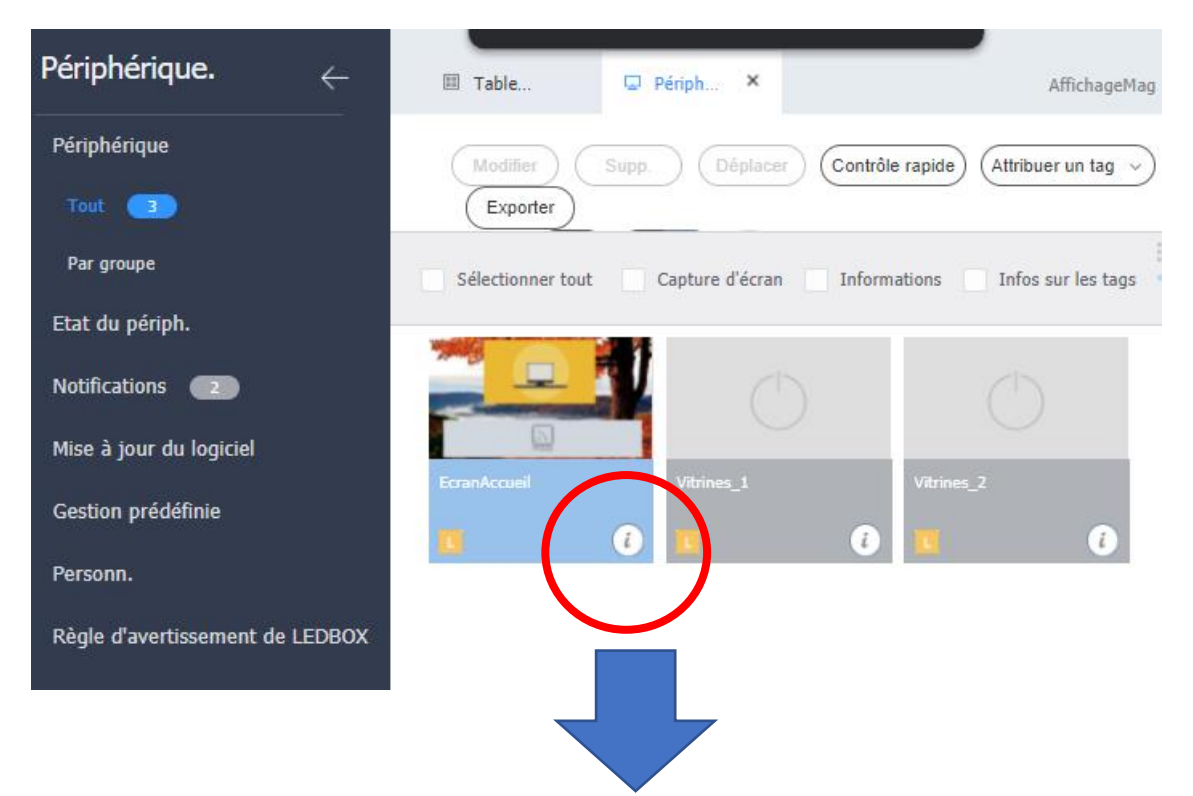

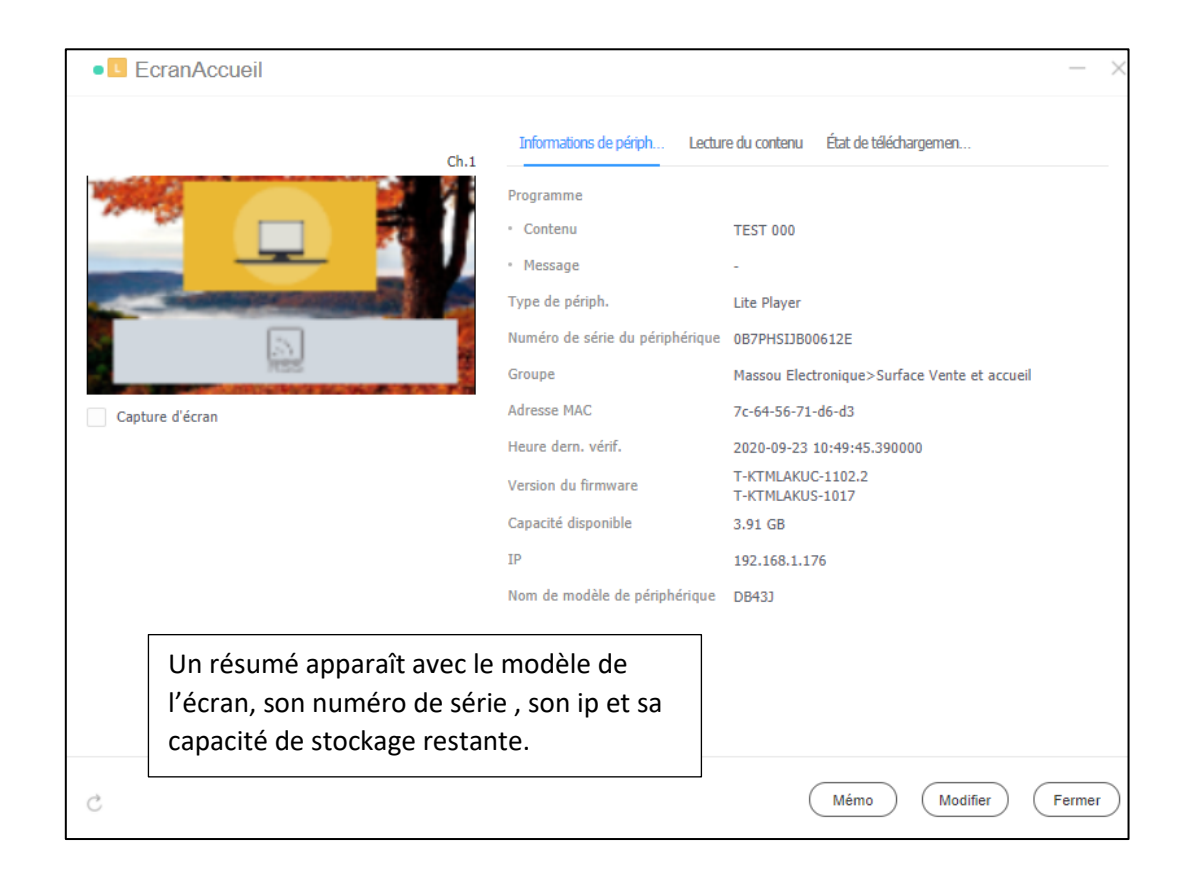

#### machainetv.com / Périphérique

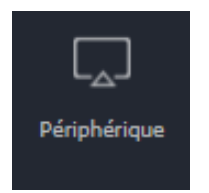

Une des fonctions primordiales de cette section est la possibilité de créer une capture de l'écran selectionné. Ceci permet d'avoir un retour de ce que voient les gens sur l'écran en temps réel.

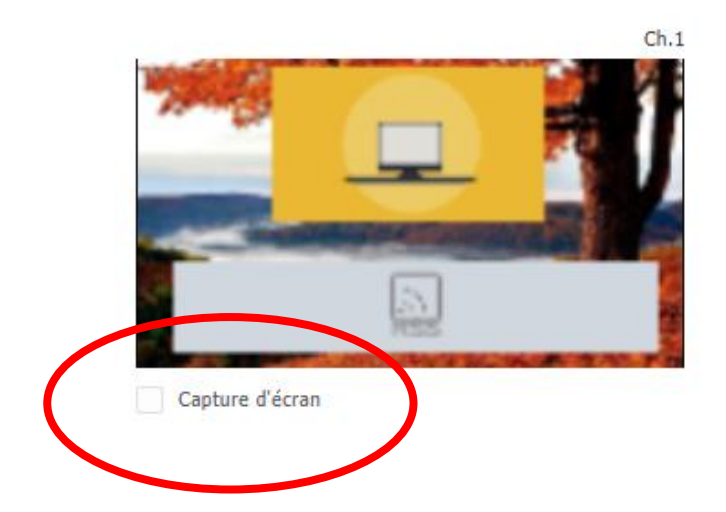

En cochant la case « capture d'écran » vous obtenez ceci :

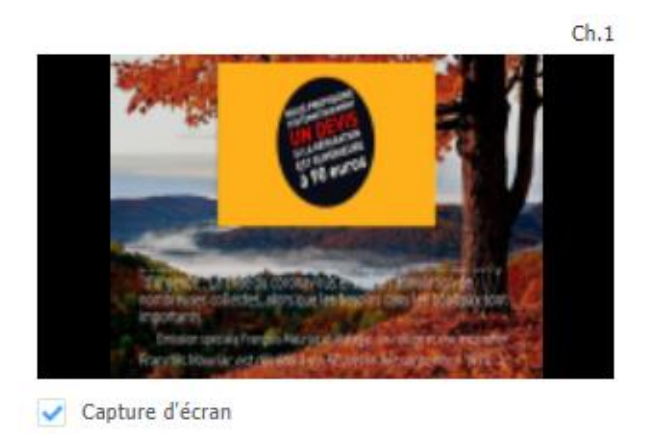

Cette fonction vous permet un contôle aisé de ce qui est affiché sur votre écran. Nous vous conseillons de verifier régulièrement vos écrans de cette manière pour pouvoir palier à tout problème éventuel comme une coupure de courant par exemple.

# Plus de détails sur les fonctionnalités de Web Author (interface de création de contenus)

Pour rappel Web Author est l'interface qui vous permet la création de contenus pour vos programmes. Nous allons ici détailler les fonctions les plus pertinentes pour les usages les plus comumuns.

| ۱   |                | Modèle $\leftarrow$ |                          | Þ ≣• \$•                               |
|-----|----------------|---------------------|--------------------------|----------------------------------------|
| I   | Madàla         |                     | MyContent_2009231102.LFD | 54 53 52 \bigotimes                    |
| d   | Contenu        |                     |                          |                                        |
|     | T<br>Texte     |                     |                          | +                                      |
|     | Formes         |                     |                          |                                        |
| 1   | Source         |                     |                          |                                        |
| 0   | ∽``.<br>Widget |                     |                          | ~~~~~~~~~~~~~~~~~~~~~~~~~~~~~~~~~~~~~~ |
| Arr | ière-plan      |                     |                          |                                        |
|     |                |                     |                          |                                        |
|     |                |                     |                          |                                        |

Cette fenêtre est composée d'une colone d'îcônes sur la gauche proposant tous les types d'objets que vous pouvez ajouter à votre composition de contenu.

Vous trouvez aussi la colone « modèle » qui prédécoupe votre écran en zones en fonction de vos besoins. Nous vous conseillons d'utiliser en priorité le 1<sup>er</sup> modèle. :

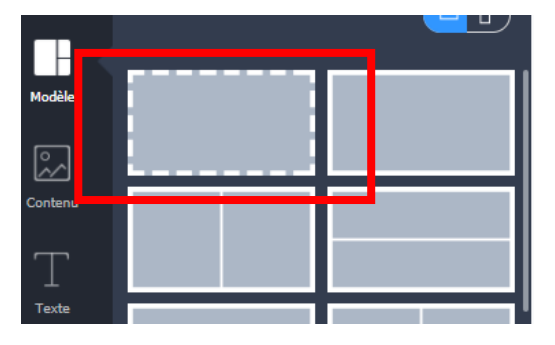

Celui-ci permet une grande liberté de création. Vous pouvez par exemple mettre une image en fond, ajouter une vidéo par-dessus dans une zone de votre choix et pourquoi pas y ajouter un widget de type horloge ou un flux rss diffusant les dernières news !

Nous allons voir ensemble un exemple de composition.

Précision importante les modèles sont disponibles en portrait ou paysage via cette îcone :

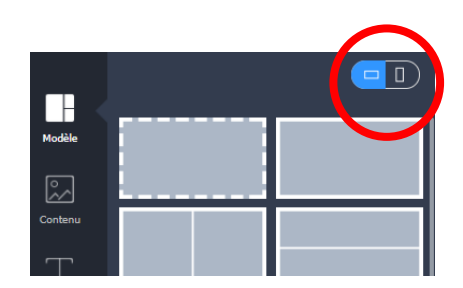

Plus de détails sur les fonctionnalités de Web Author.

Exemple de composition :

Nous partons ici de la situation suivante : Vous avez ouvert Web Author et selèctionné le 1<sup>er</sup> modèle plein écran comme décrit à la page précédente. Vous allez pouvoir choisir un 1<sup>er</sup> objet à ajouter à votre composition par exemple une image de fond.

2 options s'offrent à vous : soit mettre un fond uni proposé par le logiciel soit une image de votre choix en cliquant sur l'une ou l'autre des icônes suivantes :

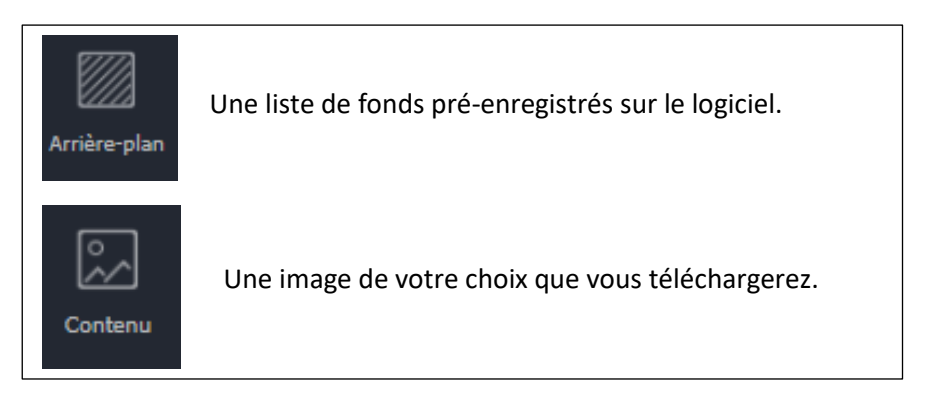

Nous allons choisir ici une image téléchargée via « Contenu »

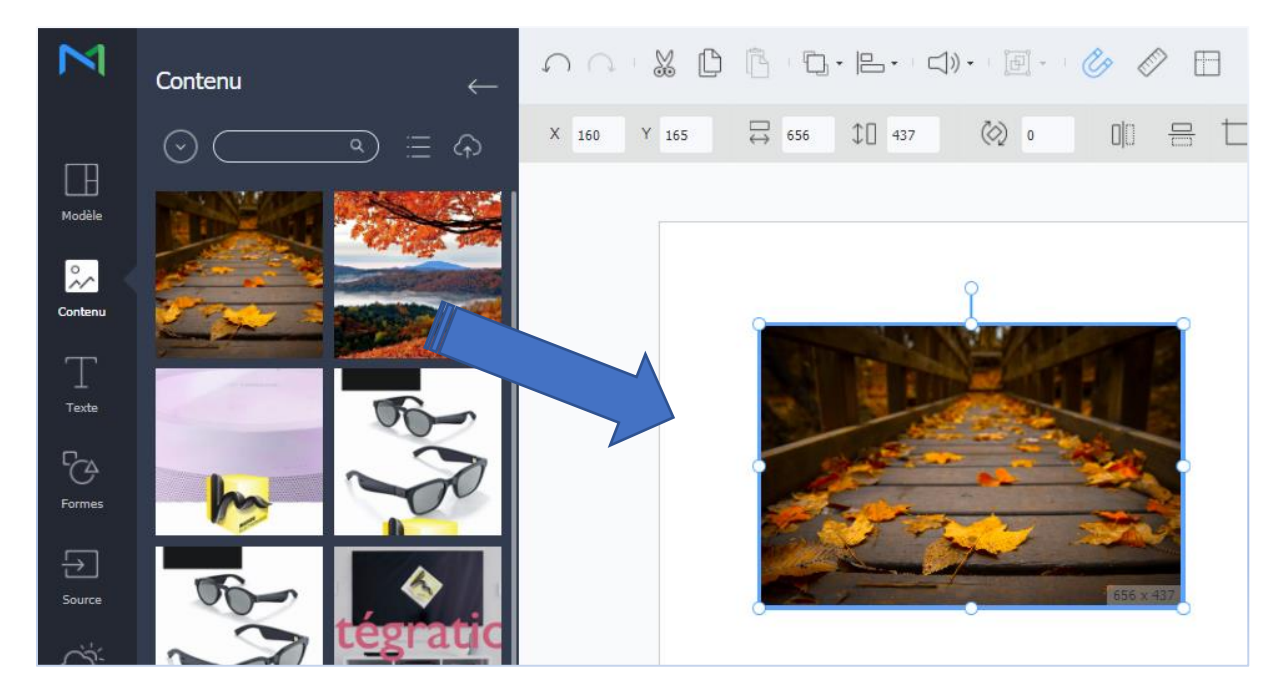

Dans cet exemple nous allons « glisser/déposer » l'image choisie vers la zone vide à droite. Cette zone est ce que vous verrez sur l'écran au final.

#### Plus de détails sur les fonctionnalités de Web Author.

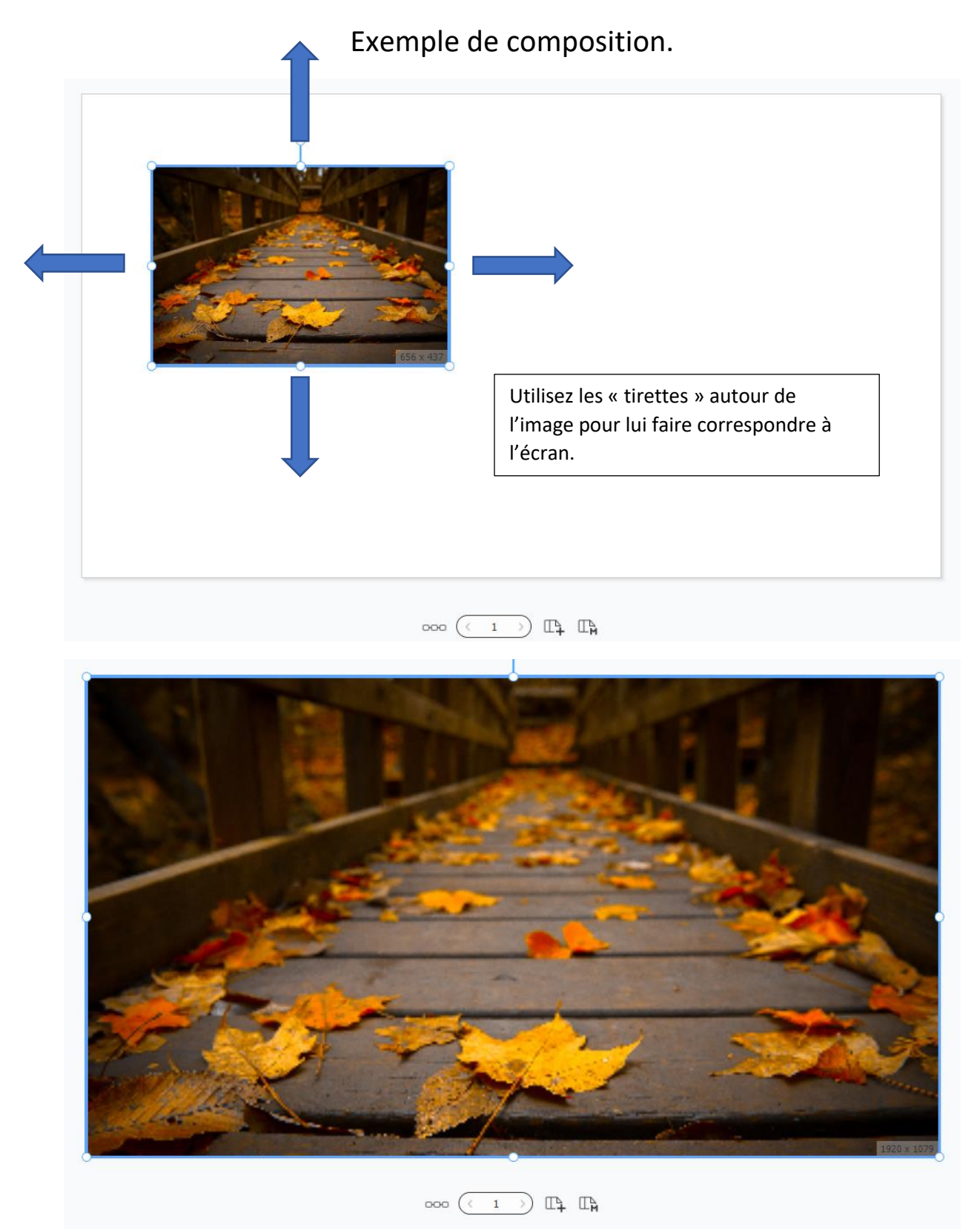

Vous obtenez ainsi un fond d'écran personnalisé sur lequel vous pourrez ajouter d'autres composants.

#### Plus de détails sur les fonctionnalités de Web Author.

Exemple de composition.

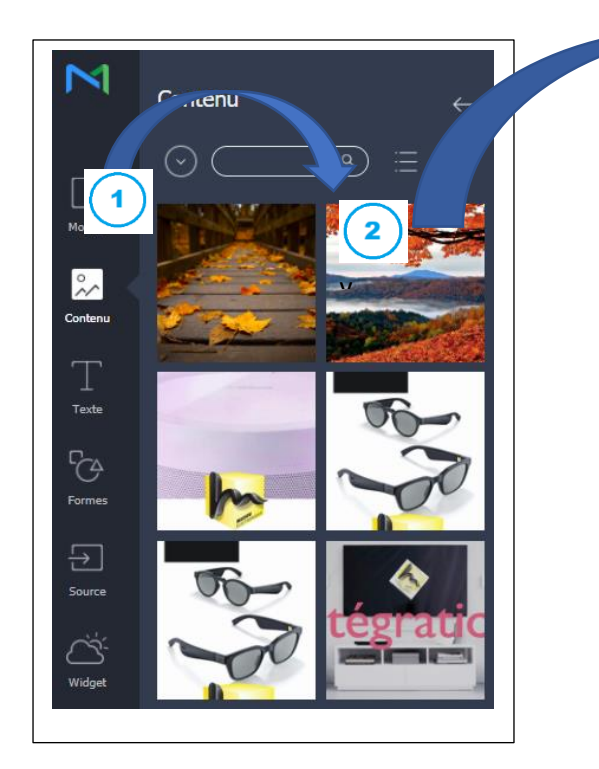

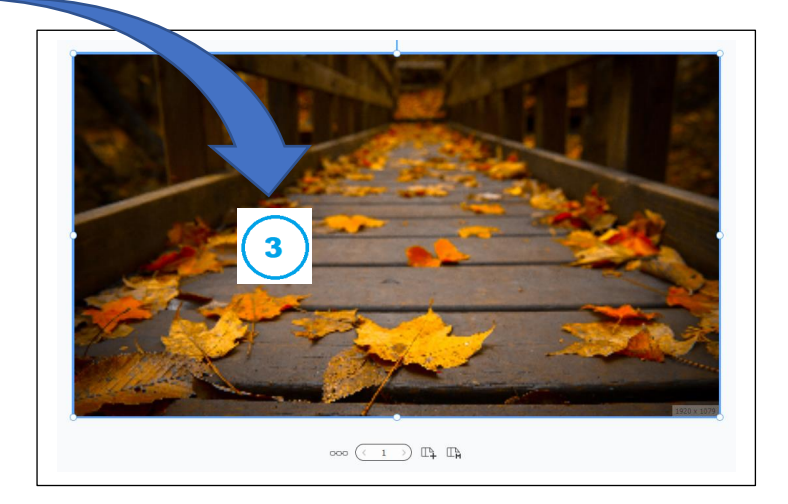

Le principe est celui-ci : 1> Choisir une catégorie d'objets dans la colone d'îcones la plus à gauche, 2> puis un élement dans la catégorie choisie puis via un « glisser/déposer » , 3> inserer l'élément choisi sur la zone d'écran à droite.

Ici nous allons ajouter une vidéo téléchagée depuis « Contenu » et y ajouter un widget « Horloge » en utilisant la méthode décrite précedement. Nous obtenons ainsi une composition que nous retrouverons parmi nos « contenus » pour l'utiliser via un nouveau « programme ».

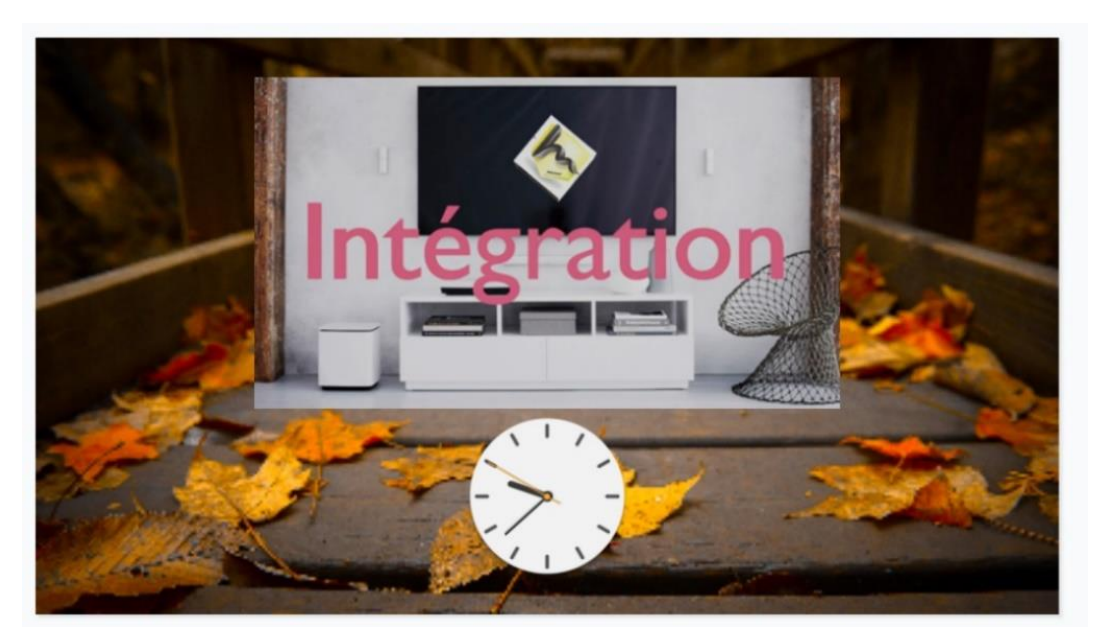

Plus de détails sur les fonctionnalités de Web Author.

Exemple de composition.

Il est évident que les fonctionnalités offertes par ce logiciel sont sans limite et nous ne pouvons donc pas faire de liste exaustive de toute les possibilités d'utilisation.

Nous serons à vos côtés pour vous aider.

Le lien suivant représente la bible pour les utilisateurs qui veulent aller plus loin (lien en anglais seulement) :

http://displaysolutions.samsung.com/docs/display/MSV

Pour toutes questions relatives à l'utilisation de notre solution, contactez Patrice via l'adresse suivante :

massou.elect.gp@gmail.com

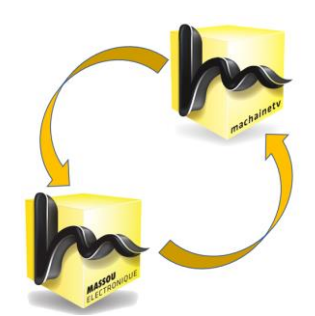